## **TTerm Setup for iPad**

- 1. Access AppStore App on your iPad
- 2. Type in *tterm pro* in the **SEARCH** field

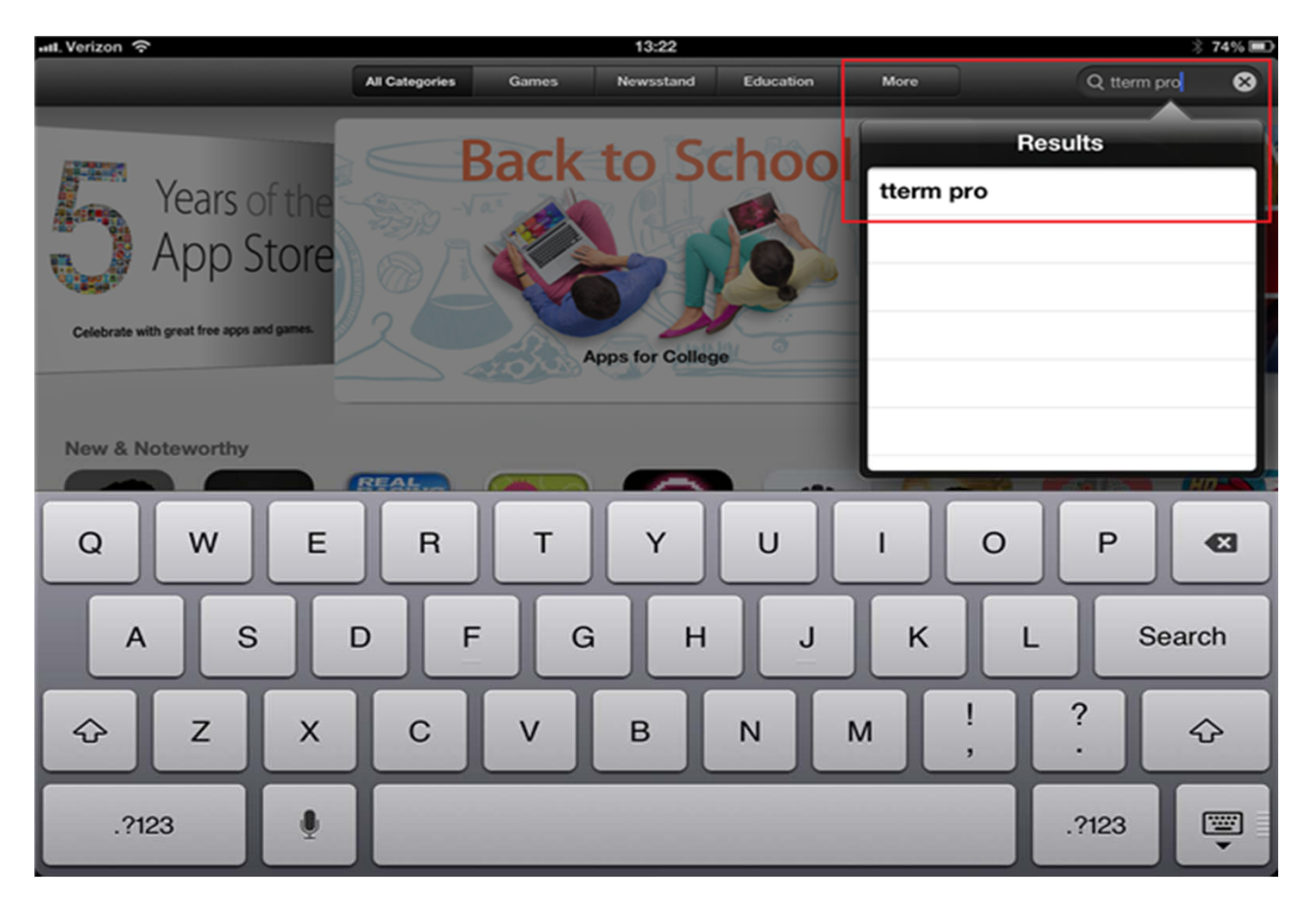

### 3. Select the one that says TTERM PRO

#### 4. It should be \$49.95

5. Enter your iTunes Account Password

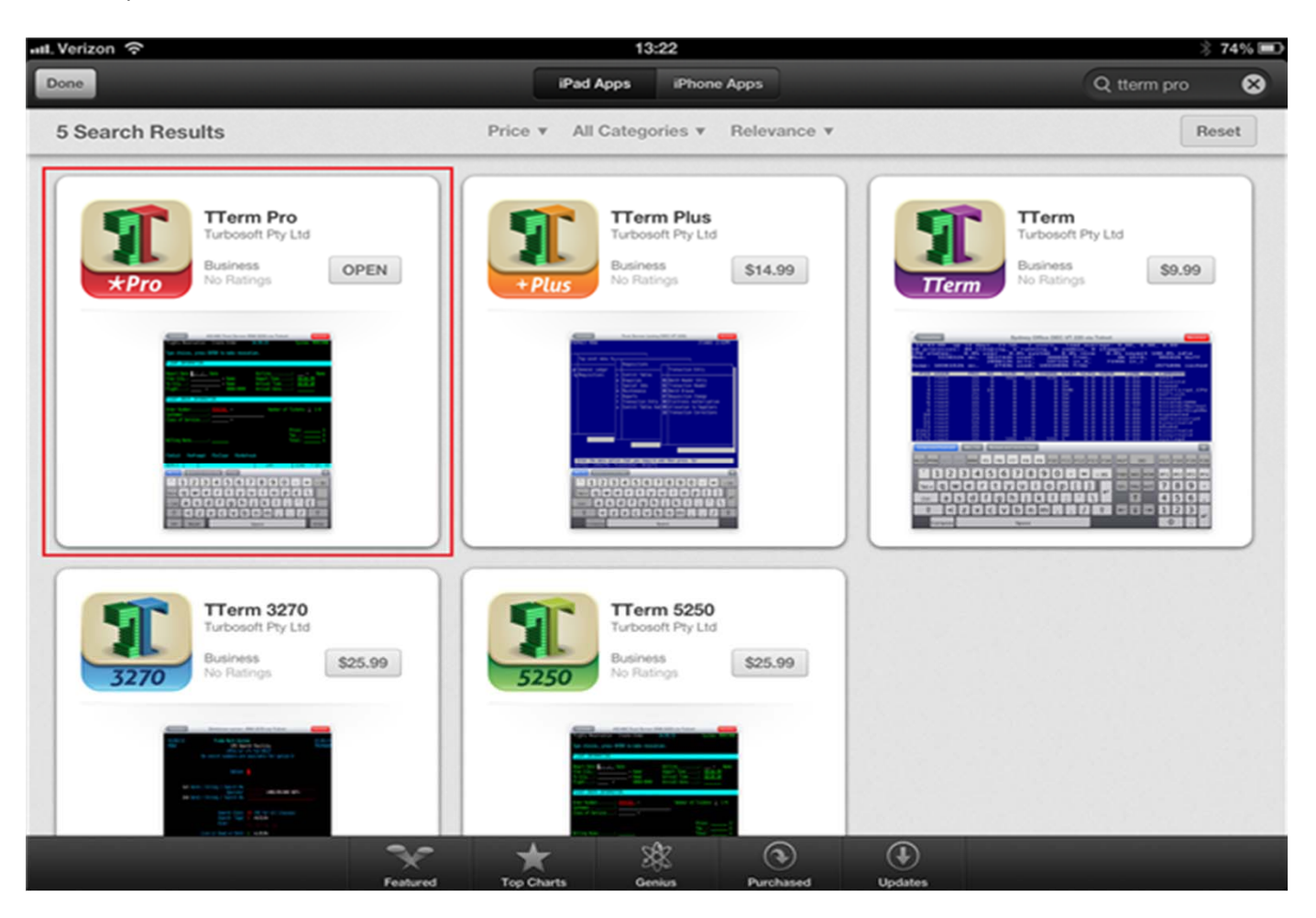

### 6. Click on the **TTERM PRO** App

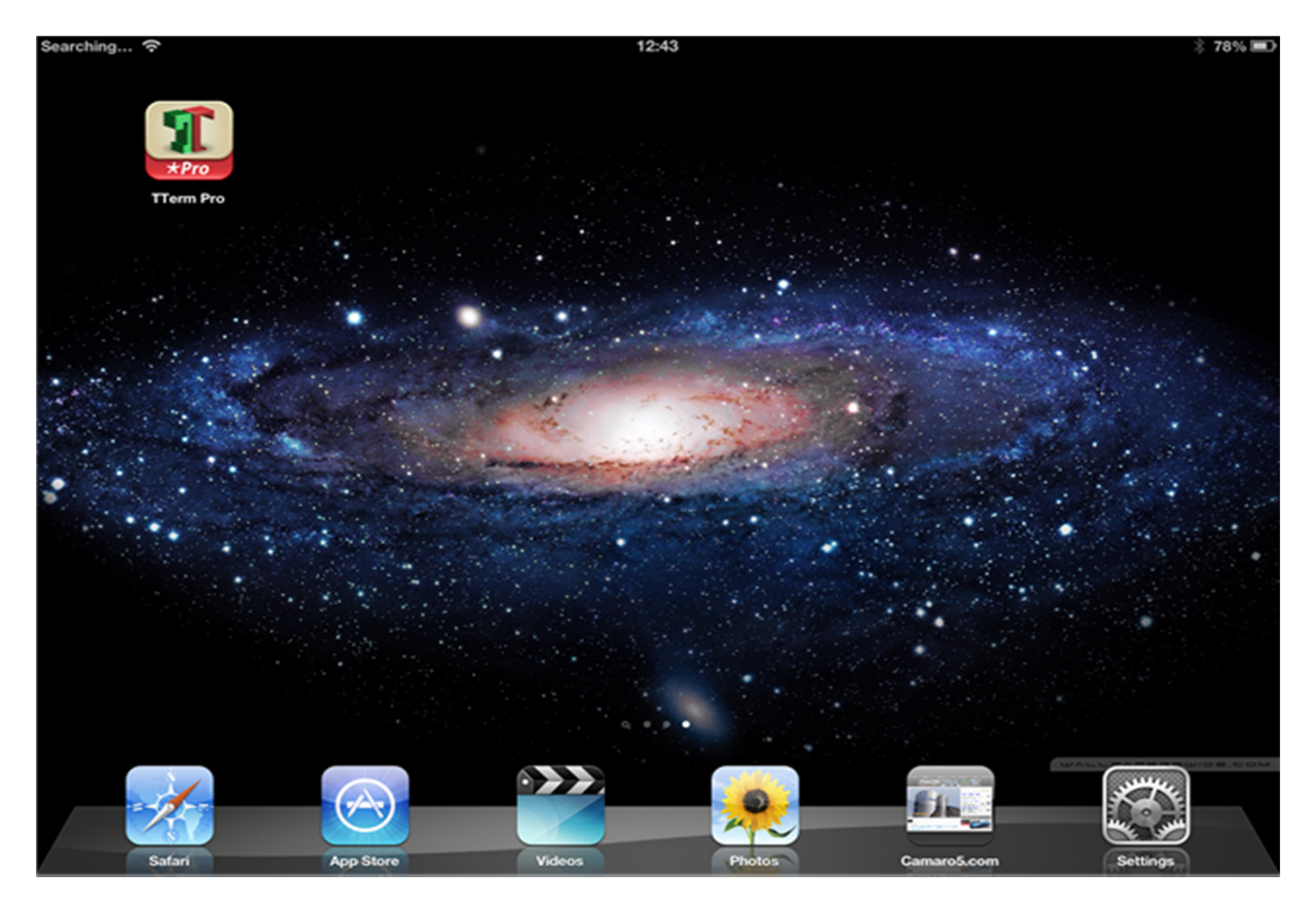

7. Once your App is open, you will see Create a New Connection . Select it

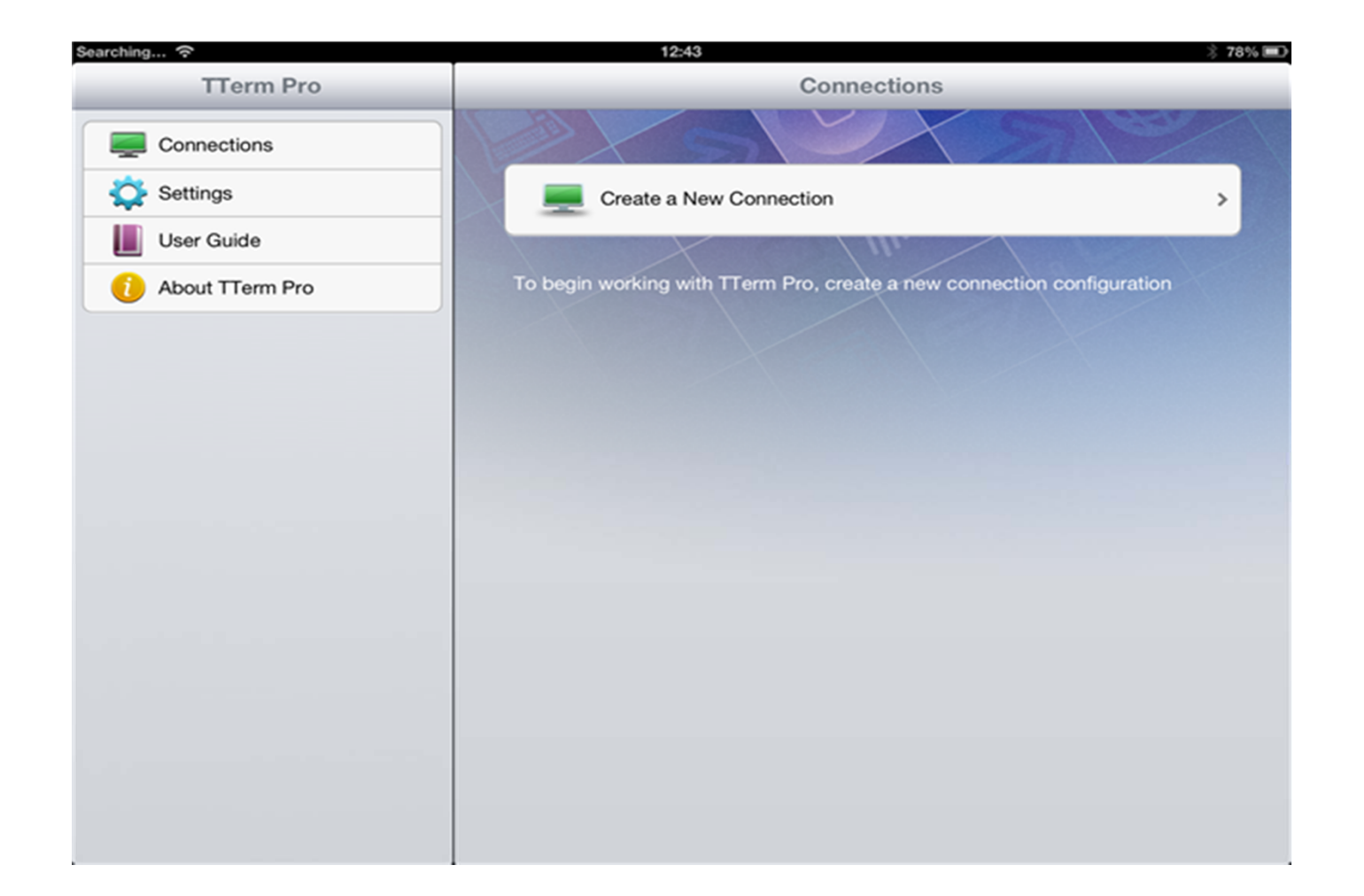

8. You will see the settings for your new connection. It should look like the picture below

|                                     | 13.00                 |                                        | \$ 75 |
|-------------------------------------|-----------------------|----------------------------------------|-------|
| TTerm Pro                           | Cancel                | Edit Connection Help                   |       |
| Connections                         | General Settings      |                                        |       |
| 🔆 Settings                          | Connection Name       | New Connection 1                       | 1     |
| User Guide                          | Display Name          | New Connection 1 DEC VT 420 via Telnet | >     |
| <ol> <li>About TTerm Pro</li> </ol> | Connectivity Settings |                                        |       |
|                                     | Emulation             | DEC VT 420                             | >     |
|                                     | Comms                 | Telnet                                 | >     |
|                                     | Remote Host           | Remote hostname or IP address          | 5     |
|                                     | Advanced Settings     |                                        |       |
|                                     | Display               |                                        | >     |
|                                     | Hotspots              |                                        | >     |
|                                     | Color Scheme          | Default (Blacks)                       | >     |
|                                     | Keyboard              |                                        | >     |

# 9. Now click where it says *New Connection 1* and change it to what you want to name it In this example, we called it **CSLINUX**

10. After you're done editing CONNECTION NAME, click on DISPLAY NAME

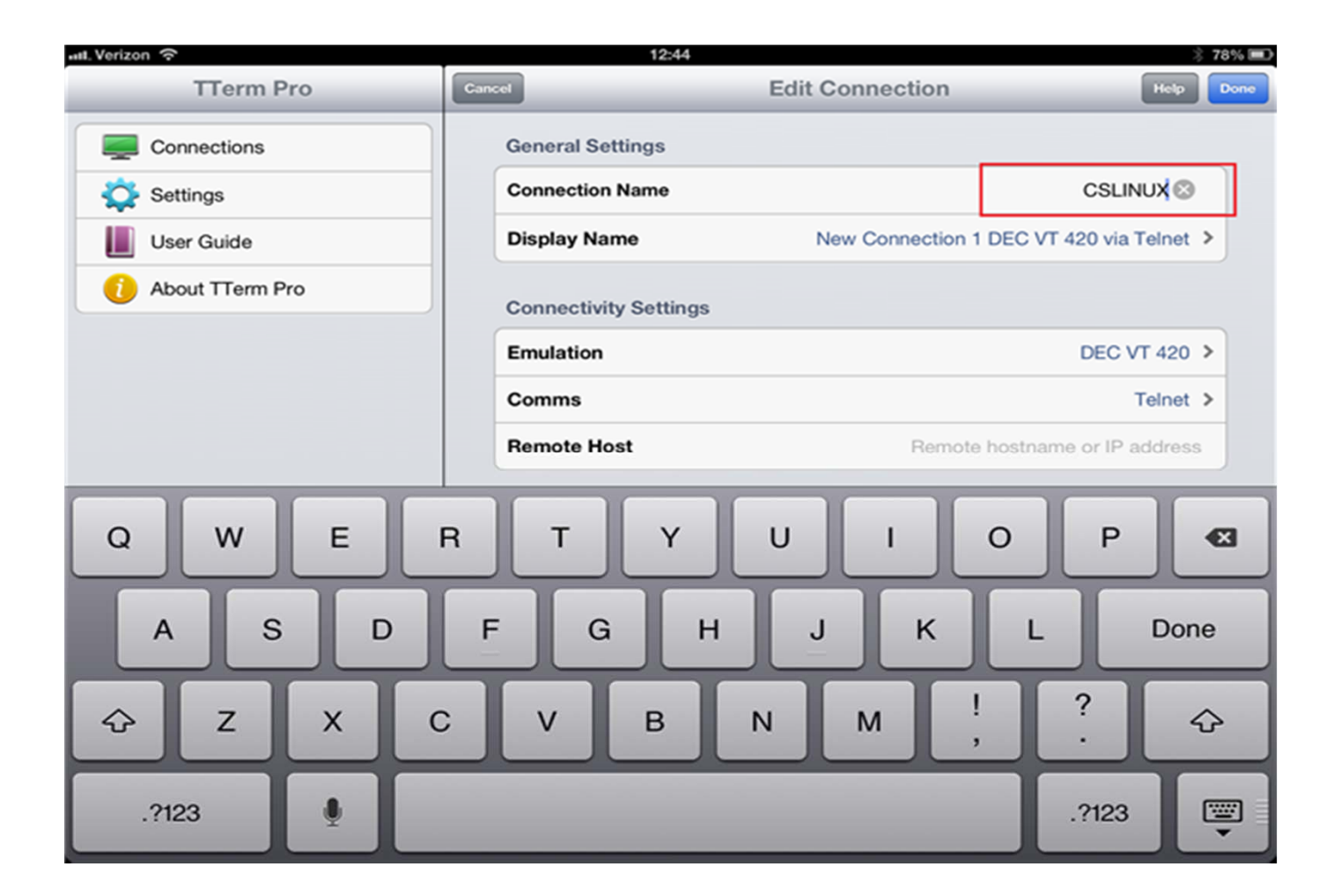

11. In the **DISPLAY NAME** windows, make sure it only says [connection name] 12. Click on **EDIT CONNECTIONS** to go back

| att. Verizon 🙃                         | 12:45                                        |              | * 78% 💷 |
|----------------------------------------|----------------------------------------------|--------------|---------|
| TTerm Pro                              | Edit Connection Cancel                       | Display Name | Help    |
| Connections<br>Connections<br>Settings | Display Name<br>[connection name]<br>Preview |              | ٢       |
| About TTerm Pro                        |                                              | CSLINUX      |         |
|                                        |                                              |              |         |
|                                        |                                              |              |         |
|                                        |                                              |              |         |
|                                        | -                                            |              |         |
|                                        |                                              |              |         |
|                                        | -                                            |              |         |
|                                        |                                              |              |         |
|                                        |                                              |              |         |
|                                        |                                              |              |         |
|                                        |                                              |              |         |

### 13. Now click on **EMULATION** under **EMULATION TYPE**

| ut. Verizon 🗢      | 12:45                            | 🕺 78% 💷      |
|--------------------|----------------------------------|--------------|
| TTerm Pro          | Edit Connection Cancel Emulation | Help         |
| Connections        | Emulation Type                   |              |
| Settings           | Emulation                        | DEC VT 420 > |
| User Guide         | DEC VT Settings                  |              |
| () About TTerm Pro | General Settings                 | >            |
|                    | Display Settings                 | >            |
|                    | Keyboard Settings                | >            |
|                    |                                  |              |
|                    |                                  |              |
|                    |                                  |              |
|                    |                                  |              |
|                    |                                  |              |
|                    |                                  |              |
|                    |                                  |              |
|                    |                                  |              |

14. Scroll down towards the bottom and select *TELEVIDEO 955*.15. Click on **EMULATION** to go back and then **EDIT CONNECTION** 

| 🗚 Verizon 🗢                                     | 12:45                                                                                                    | 🕺 78% 🎟 |
|-------------------------------------------------|----------------------------------------------------------------------------------------------------|---------|
| TTerm Pro                                       | Emulation Cancel Emulation                                                                                                    | Help    |
| Connections Settings User Guide About TTerm Pro | Prime PT250S<br>SCO ANSI Color Console<br>Siemens Nixdorf 97801<br>Stratus V102<br>Stratus V103<br>Stratus V105<br>Tandem T653X<br>Televideo 950<br>Televideo 955<br>UNIX ANSI Console<br>Unisys T27<br>Wang 2110<br>Wyse 350<br>Wyse 50+<br>Wyse 60 |         |
|                                                 |                                                                                                    |         |

### 16. Now select **COMMS**

17. Under COMMS TYPE, select COMMS again

|                 |                       |                                        | ÷ 4 |
|-----------------|-----------------------|----------------------------------------|-----|
| TTerm Pro       | Cancel                | Edit Connection Help                   |     |
| Connections     | General Settings      |                                        |     |
| 🔆 Settings      | Connection Name       | New Connection                         | 1   |
| User Guide      | Display Name          | New Connection 1 DEC VT 420 via Telnet | >   |
| About TTerm Pro | Connectivity Settings |                                        |     |
|                 | Emulation             | DEC VT 420                             | >   |
|                 | Comms                 | Telnet                                 | >   |
|                 | Remote Host           | Remote hostname or IP address          | 8   |
|                 | Advanced Settings     |                                        |     |
|                 | Display               |                                        | >   |
|                 | Hotspots              |                                        | >   |
|                 | Color Scheme          | Default (Blacks)                       | >   |
|                 | Keyboard              |                                        | >   |

### 18. Select SSH-SECURE SHELL

19. Click on COMMS and then EDIT CONNECTION

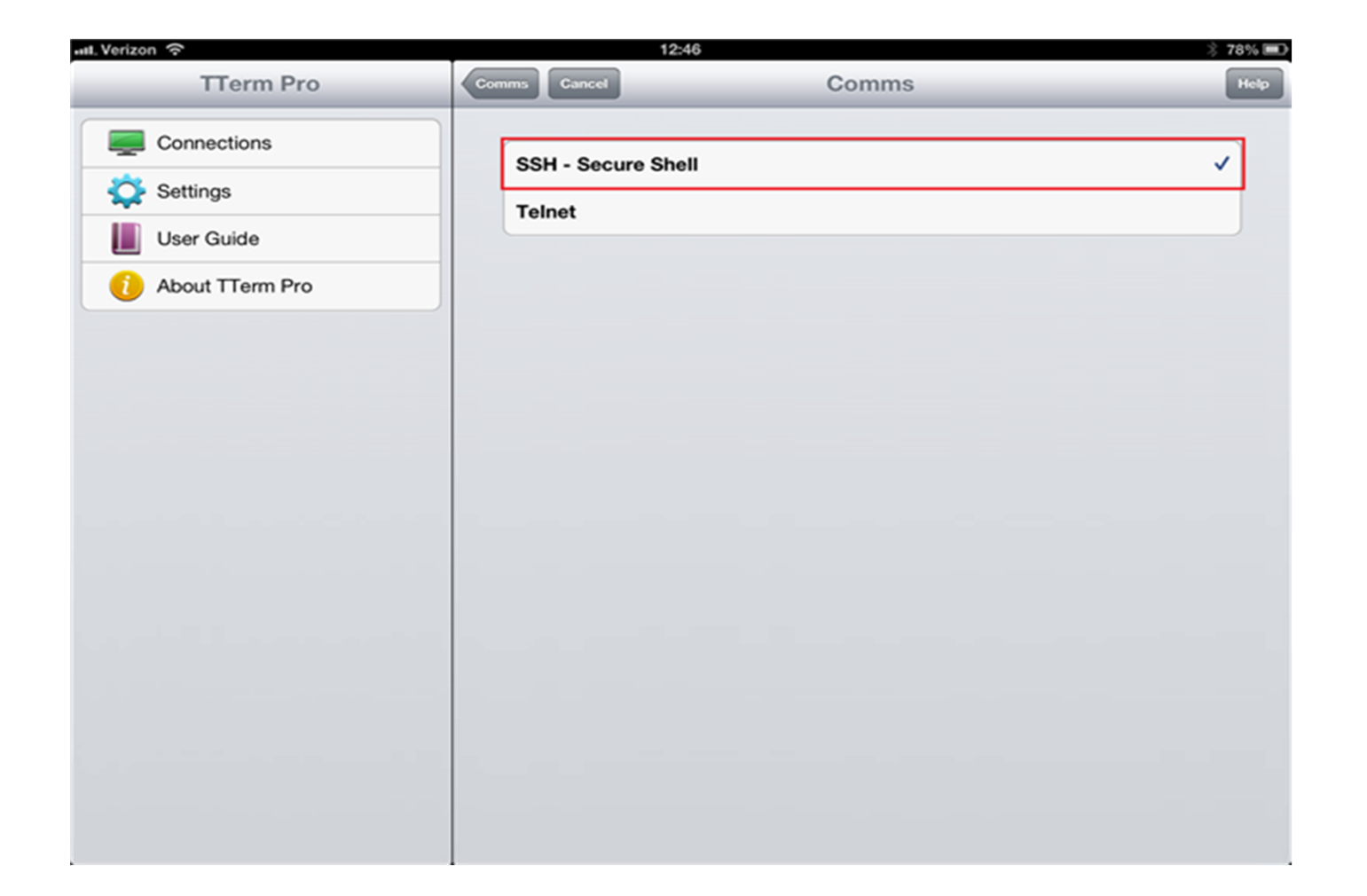

20. Now select *Remote hostname or IP address* 

21. Enter the IP Address of the location you wish to connect to

| Connections       General Settings         Settings       Connection Name       New Connection         User Guide       Display Name       New Connection 1 DEC VT 420 via Telne         About TTerm Pro       Connectivity Settings       Emulation         Comms       Telne         Remote Host       Remote hostname or IP addres         Advanced Settings       Display         Hotspots       Color Scheme         Default (Blacks)       Default (Blacks) | Tierm Pro       | Cancel                | Edit Connection                        |
|----------------------------------------------------------------------------------------------------|-----------------|-----------------------|----------------------------------------|
| Settings       Connection Name       New Connection         User Guide       Display Name       New Connection 1 DEC VT 420 via Telne         About TTerm Pro       Connectivity Settings       Emulation         Comms       Telne         Remote Host       Remote hostname or IP addres         Advanced Settings       Display         Hotspots       Color Scheme         Default (Blacks)       Default (Blacks)                                            | Connections     | General Settings      |                                        |
| User Guide       Display Name       New Connection 1 DEC VT 420 via Telne         About TTerm Pro       Connectivity Settings         Emulation       DEC VT 420         Comms       Telne         Remote Host       Remote hostname or IP addres         Advanced Settings       Display         User Guide       Color Scheme         Default (Blacks)       Default (Blacks)                                                                                   | Settings        | Connection Name       | New Connection 1                       |
| About TTerm Pro Connectivity Settings Emulation DEC VT 420 Comms Telne Remote Host Remote hostname or IP addres Advanced Settings Display Hotspots Color Scheme Default (Blacks                                                                                                    | User Guide      | Display Name          | New Connection 1 DEC VT 420 via Telnet |
| Emulation DEC VT 420<br>Comms Telne<br>Remote Host Remote hostname or IP addres<br>Advanced Settings<br>Display<br>Hotspots<br>Color Scheme Default (Blacks                                                                                                    | About TTerm Pro | Connectivity Settings |                                        |
| Comms     Telme       Remote Host     Remote hostname or IP addres       Advanced Settings     Display       Hotspots     Color Scheme       Default (Blacks)                                                                                                    |                 | Emulation             | DEC VT 420 3                           |
| Remote Host     Remote hostname or IP address       Advanced Settings       Display       Hotspots       Color Scheme       Default (Blacks)                                                                                                    |                 | Comms                 | Telnet                                 |
| Advanced Settings           Display           Hotspots           Color Scheme         Default (Blacks)                                                                                                    |                 | Remote Host           | Remote hostname or IP address          |
| Display<br>Hotspots<br>Color Scheme Default (Blacks                                                                                                    |                 | Advanced Settings     |                                        |
| Hotspots Color Scheme Default (Blacks                                                                                                    |                 | Display               | د                                      |
| Color Scheme Default (Blacks                                                                                                    |                 | Hotspots              | د                                      |
|                                                                                                    |                 | Color Scheme          | Default (Blacks)                       |
| Keyboard                                                                                                    |                 | Keyboard              | د                                      |
|                                                                                                    |                 |                       |                                        |

22. Your screen should look simialar to one below with the **Connection Name** and **Remote Host** being what you inputed 23. Click **DONE** at the top right

| at. Verizon 奈      |               | 12:46           |       | 🚿 77% 🖩           |
|--------------------|---------------|-----------------|-------|-------------------|
| TTerm Pro          | Cancel        | Edit Connection | 1     | Help Done         |
| Connections        | General Setti | ings            |       |                   |
| 🔆 Settings         | Connection N  | lame            |       | CSLINUX           |
| User Guide         | Display Nam   | e               |       | CSLINUX >         |
| () About TTerm Pro | Connectivity  | Settings        |       |                   |
|                    | Emulation     |                 | 1     | Televideo 955 >   |
|                    | Comms         |                 | SSH - | Secure Shell >    |
|                    | Remote Hos    | t               |       | 192.168.2.34      |
|                    | Advanced Se   | ettings         |       |                   |
|                    | Display       |                 |       | >                 |
|                    | Hotspots      |                 |       | >                 |
|                    | Color Schem   | ne              | De    | efault (Blacks) > |
|                    | Keyboard      |                 |       | >                 |
|                    |               |                 |       |                   |

### 24. This will bring you back to this window. Click on **CONNECT**

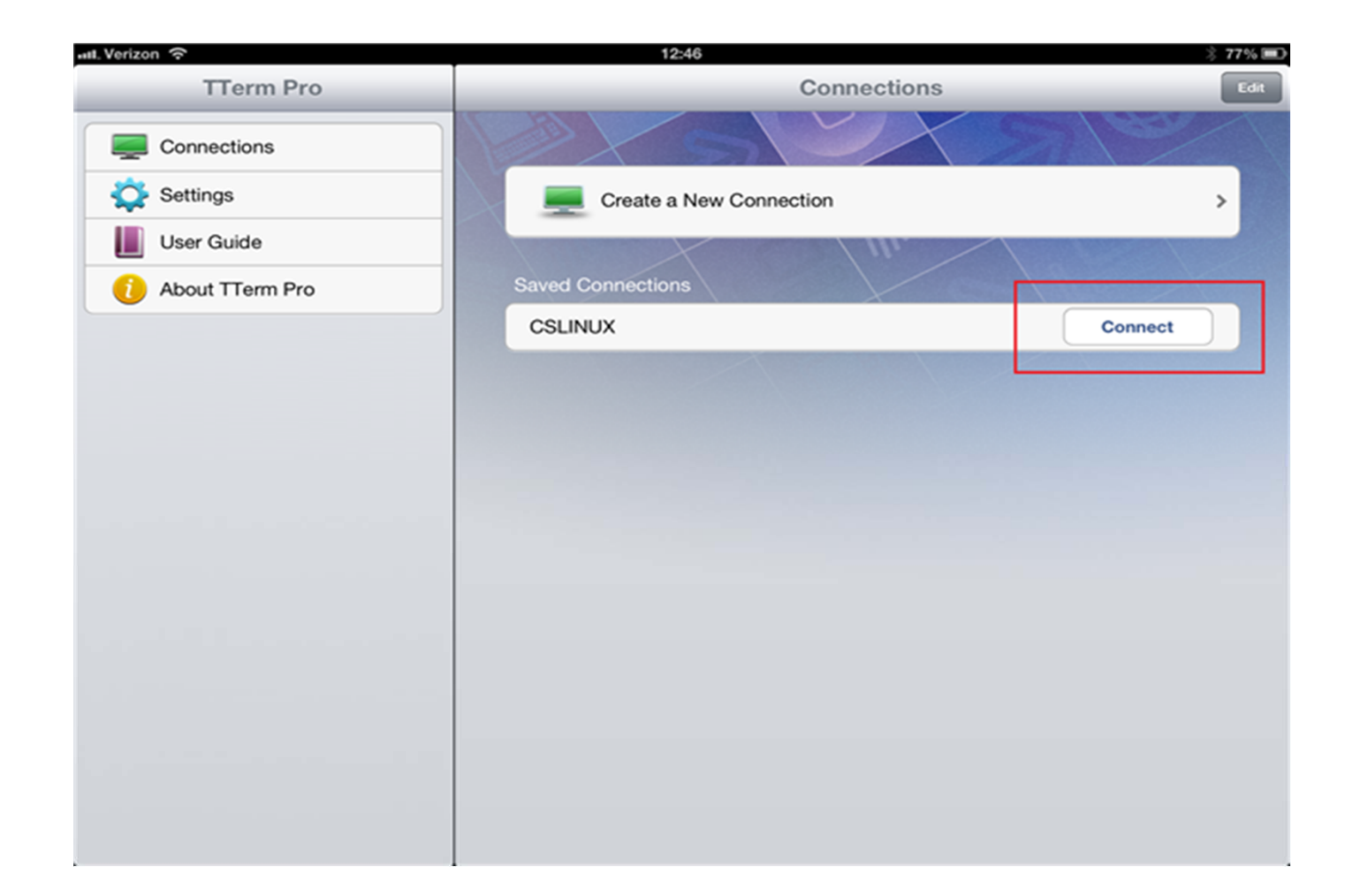

25. You will be asked to enter your Autologue Username and Password.

26. Click **Done** after you've entered them

| 🛲 Verizon 奈 |            | 12:47                  |      |       | 🕺 77% 🔳    |
|-------------|------------|------------------------|------|-------|------------|
| Connections | Cancel     | Login Details Required | Done |       | Disconnect |
| -           | Host:      | 192.168.2.34           |      |       |            |
|             | User name: |                        |      |       |            |
|             | Password   |                        |      |       |            |
|             |            |                        |      |       |            |
|             |            |                        |      |       |            |
|             |            |                        |      |       |            |
|             |            |                        |      |       |            |
|             |            |                        |      |       |            |
|             |            |                        |      |       |            |
| Q W E       | R          | TYUI                   | 0    | Р     | Ø          |
| AS          | DF         | G H J                  | к    | LD    | one        |
| ☆ Z X       | С          | V B N M                | !    | ?     | ¢          |
| .?123       |            |                        |      | .?123 |            |

- 27. The first time you login, you will see a Security Warning, answer **YES.**
- 28. You should now have your Main Menu or POS screen that is used with your USERNAME

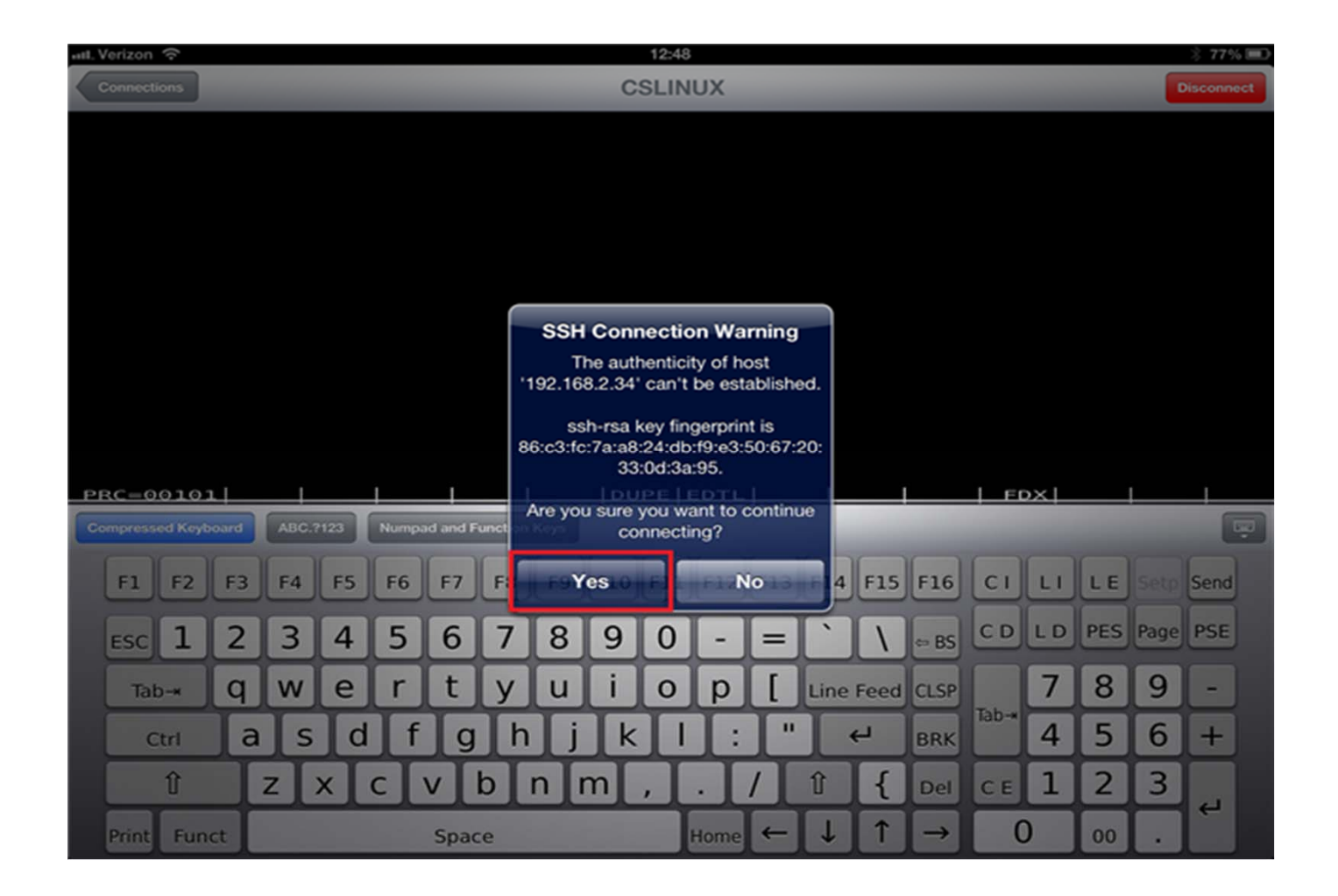